## YENİ BAŞVURU SÜRECİ (Pazara Giriş Belgelerinin Desteklenmesi)

#### HAZIRLIK

- Destek alınmak istenen belge/sertifikanın, EK-5 Destek Kapsamındaki Pazara Giriş Belgeleri listesinde (İndirmek için tıklayınız!) bulunup bulunmadığı kontrol edilir.
- Gerekli Belgeler Listesinde (<u>indirmek için tıklayınız!</u>) belirtilen belgeler, başvuru dilekçesi (<u>indirmek için</u> <u>tıklayınız!</u>) başta olacak şekilde hazırlanır.
- Belgeler tek bir PDF içerisinde olacak şekilde (Çok büyük boyutlu olması durumunda birden fazla PDF dosyası şeklinde olabilir.) taranıp bilgisayara aktarılır.

#### <u>E-İMZA</u>

- KEPport'a <u>http://evrak.immib.org.t</u> <u>r/eimza</u> bağlantısından giriş yapılır.
- KEPport üzerinden PDF dosyasına e-imza atılır ve e-imzalı PDF bilgisayara indirilir.

### <u>KEP</u>

- Şirket KEP hesabına giriş yapılır.
- E-imzalı PDF dosyası immib@hs01.kep.tr adresine gönderilir.

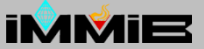

# HAZIRLIK

- <u>EK-2</u>, <u>EK-3</u>, <u>EK-4</u>, <u>EK-6</u>, <u>EK-7</u> ve <u>EK-8</u> formlarına (**İndirmek için formların üzerine tıklayınız!**), imza sirkülerinde yetkisi bulunan şirket yetkilisi/yetkilileri tarafından ıslak imza ve şirket kaşesi tatbik edilir.
- EK-2 formunda, pazara giriş belgesinin ilk defa mı alındığına ya da belge yenileme mi olduğuna ilişkin beyan doldurulmalıdır.
- Kapasite raporunun tüm sayfalarının taranması gerekmektedir.
- Üyelik sorgusu <u>http://www.immib.org.tr/tr/online-islemler-uyelik-bilgi-ve-borc-sorgulama.html</u> bağlantısından vergi numarasıyla yapılabilir.
- İmza sirkülerinin her gönderiyle birlikte (Yeni başvuru ya da eksiklik tamamlama başvurusu) sunulması gerekmektedir. İmza sirkülerindeki münferit/müşterek imza hususlarına da dikkat edilmelidir.
- Dosya işlem bedeli dekontu/makbuzu da başvuru belgelerinin arasına eklenmelidir.
- Tüm belgeler, başvuru dilekçesi (İndirmek için tıklayınız!) başta olacak şekilde ve dilekçedeki evrak sırası gözetilerek taranmalıdır.
- Belgelerin taranması sonucu oluşan PDF dosyasının boyutu, KEP üzerinden gönderim yaparken önem arz etmektedir, izin verilen dosya boyutu KEP hizmet sağlayıcılarına göre farklılık göstermektedir. Detaylı bilgi için hizmetin satın alınmış olduğu KEP hizmet sağlayıcısının web sitesi ziyaret edilebilir. Çok büyük boyutlu dosyaların ayrılarak birden fazla PDF dosyası halinde gönderilmesi gerekebilir.
- E-imza uygulaması çerçevesinde destek ödemesine konu belgelerin eksiksiz bir şekilde muhafaza yükümlülüğü ve denetime karşı sorumluluğu, destek başvurusunda bulunulmasından itibaren 10 yıl boyunca firma yetkililerine aittir.
- Yurt dışında düzenlenmiş faturaların, Sertifika / Test Raporunun düzenlenme tarihinden itibaren 6 ay içerisinde, faturanın düzenlendiği ülkedeki ilgili Ticaret Müşaviri/Ataşesi/Bakanlık Temsilcisine onaylatılması gerekmektedir. (2014/8 sayılı Karar Uygulama Usul ve Esasları Madde 22/2 gereği)

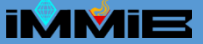

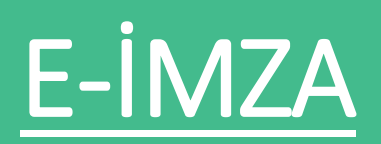

- KEPport'tan yararlanabilmek için öncelikle şirket vergi numarasıyla yeni bir kullanıcı alınması gerekir. Önceden kullanıcı alınmış fakat çeşitli sebeplerden (Örneğin, şifre unutulmuş ya da daha önce şirket içerisinde bir başkası tarafından kullanıcı alınmış) ötürü giriş yapılamıyorsa doğrudan <u>http://www.kepport.com/Genel/index.html</u> bağlantısından KEPport'la iletişime geçilmelidir.
- KEPport'un kullanılabilmesi için <u>http://evrak.immib.org.tr/eimza</u> bağlantısında belirtilen ayarların yapılması gerekmektedir.
- Başvuru evrakları şirketinizi temsil ve ilzama yetkili kişi/kişiler tarafından 5070 sayılı "Elektronik İmza Kanunu" standartlarına uygun Nitelikli Elektronik Sertifika (NES) kullanılarak e-imza yapılmalıdır.
- Doğru ve geçerli e-imza atılıp atılmadığının teyidini alabilmek için örnek dokümanın (İndirmek için tıklayınız!) sol alt köşesinde yeşil kutucuklarla vurgulanmış ifadelerin görülüyor olması yeterlidir. Dolayısıyla Birliğimiz aranarak tekrar teyit alınmasına gerek bulunmamaktadır.
- KEPport kullanımıyla ilgili sıkça sorulan sorulara <u>http://www.kepport.com/Genel/assets/sikcasorulansorular.pdf</u> bağlantısından ulaşılabilir.

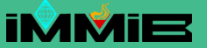

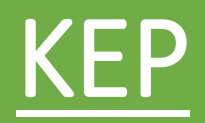

- Gönderim yapılacak KEP hesabının şirketin KEP hesabı olması gerekmektedir.
- KEP üzerinden gönderim yapılırken yukarıda belirtildiği şekilde e-imza yapılmış PDF dosyasının gönderilmesi gerekmektedir. Sehven e-imzasız dosya gönderilmemelidir.
- KEP sistemi otomatik delil üreten bir sistem olup deliller arasında gönderiniz ile ilgili "Teslim Edildi" delilinin olduğundan emin olunuz, aksi takdirde söz konusu gönderi tarafımıza ulaşmamıştır. "Kabul Edildi" delilleri sistemler arası bir delil olup şirketinizi ve Birliğimizi bağlamamaktadır.
- "Teslim Edildi" delili başvurunuzun İMMİB evrak kaydına ulaştığını ve başvurunuza kayıt alınacağını gösterir. Dolayısıyla Birliğimiz aranarak tekrar teyit alınmasına gerek <u>bulunmamaktadır.</u> Burada dikkat edilmesi gereken bir başka hususta başvurunun doğru adrese gönderilmesi gerekliliğidir.

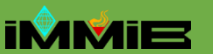